# **Data Entry in Castor**

### 1. Register an account

You will receive an invitation by email for the study for which you need to do data entry. Please click the link in the email, it will redirect you to the registration page.

Alternatively, you can go directly to our website to create an account before being invited to a study. You will chose the site to create your account on based on the location of your study data<sup>1</sup>.

EU Account: https://data.castoredc.com/register

UK Account: <a href="https://uk.castoredc.com/register">https://uk.castoredc.com/register</a>

US Account: <u>https://us.castoredc.com/register</u>

AU Account: https://au.castoredc.com/register

To register your Castor account:

| Sign Up                                                                  | Netherlands ()                                                                                  |                                                       |
|--------------------------------------------------------------------------|-------------------------------------------------------------------------------------------------|-------------------------------------------------------|
| First Name                                                               | Last Name                                                                                       | ာ castor                                              |
|                                                                          |                                                                                                 | Sign up and join 30,000+ researchers in 90+ countries |
| Email                                                                    |                                                                                                 |                                                       |
| Phone Number                                                             |                                                                                                 | 🖻 Build forms in minutes                              |
|                                                                          |                                                                                                 | Secure and compliant                                  |
| Password                                                                 | Show                                                                                            |                                                       |
| Password should conta<br>uppercase, 1 lowercase<br>I declare that I have | in at least 8 characters with 1<br>e and 1 numeric character.<br>e read the <u>Terms of Use</u> | <sup>⊟</sup> No credit card required                  |
| By clicking here we products, services, materials.                       | will keep you up-to-date about our<br>and webinars as well as educational                       |                                                       |
| Create Accoun                                                            | t                                                                                               |                                                       |

- 1. Fill in your first and last name(s).
- 2. Enter your email address and choose a strong password, consisting of at least 8 characters, one uppercase letter, one lowercase letter and a number.
- 3. Enter your phone number

<sup>&</sup>lt;sup>1</sup> The server you choose is not related to your own location; it is where your study data is stored. For example, if you work from the US, but your study admin from the Netherlands has chosen to store the study on the EU server, you should also choose the EU server when you login.

- 4. Click on "Create Account". Shortly after registering your details, an email with an activation link will be sent to the email address you have provided. Click on this link to confirm that the supplied email address belongs to you and verify your account.
  - Secastor

    Log in

    Email

    Password

    Password

    Engo in

    Remember me

    New to Castor? Sign up here •
- 2. Log in

- To access the study, log into Castor EDC via <u>https://data.castoredc.com</u>. If your study is on the US, AU or UK server, you can also directly go to <u>https://au.castoredc.com/register</u>, <u>http://us.castoredc.com</u> or <u>http://uk.castoredc.com</u>, respectively.
- 2. Choose the server that is used for your study in order to be able to access the study.
- 3. Enter your email address and password.
- 4. Click on 'Login'.

## 3. Open a study

Once you have logged into Castor EDC, you will see the Study overview where all of your studies (databases) are shown. If a study is live (indicated by a green button and 'Live' to the left of the study name), you can click on the study name to enter the study and start data entry.

| My Studies  | My Studies                   |          |                             |   |                 |                  |  |
|-------------|------------------------------|----------|-----------------------------|---|-----------------|------------------|--|
| Castorexamp | le Q                         | Order by | Creation date: Newest first | ~ | + New Study     | <b>⊽</b> Filters |  |
| O Not Live  | Test Study: Castor EDC Study |          |                             |   | Monocenter EU S | erver            |  |

Trying to open a study that is not live will show the following warning:

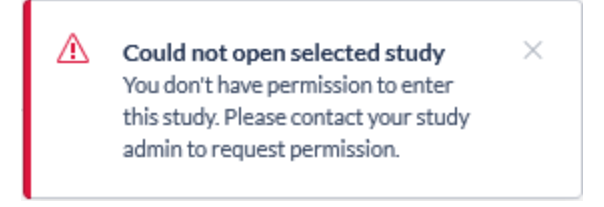

If the study is still in maintenance mode (the button is blank, and the status says 'Not Live') you will only be able to open the study if you have management rights.

## 4. Open a record for data entry

Once you enter the study, you will see a list of all records available for your access level. To add a new patient to the database, you will need to create a new record. Creating new records must be done from the Records tab by clicking on the "+ New" button.

| 9 | Records         | Castor EDC Study • Not Live (v.0.01         | )                        |               |                         |                   |   |
|---|-----------------|---------------------------------------------|--------------------------|---------------|-------------------------|-------------------|---|
|   | Reports Surveys | Record ~                                    | Q Exact                  | match         | + New Action            | s 🗸 🔽 🕅 Filters 🛛 | ٢ |
|   | □≊ Monitoring ∨ | List Phase Step                             | Randomiza ↑↓ Progress ↑↓ | Created on ↑↓ | Updated on ↑↓ Status ↑↓ | <b>A</b> (?)      |   |
|   | Statistics      | 110001   Main Institution                   | ite                      | _             | Excluded                | :                 |   |
|   | Main Contact    | 110002 Main Institu     110003 Main Institu | ite Control              |               | Follow-up               |                   |   |
|   |                 | 110004 Main Institu                         | ite Treatment            |               | Discharged              |                   |   |
|   |                 | 110005 Main Institu     110006 Main Institu | ite -                    |               | Not Set                 |                   |   |
|   |                 |                                             |                          |               |                         |                   | - |

The 'Create New Record' dialogue box will open and you will select the Institute you wish to add the record to. The record ID will be auto generated.. Add record's email address in the 'Email address' field if applicable.. The record will be created and opened so you can begin data entry.

| Institute     |                           |   |
|---------------|---------------------------|---|
| Amsterdam     | Institute of Neuroscience | ~ |
| Record ID     |                           |   |
| 110001        |                           |   |
| Email address |                           |   |
|               |                           |   |
|               |                           |   |

To open a previously created record double click the row the record is on:

| 9        | Records        | Castor EDC Study                        | ° Not Live (v.0.01)              |              |             |               |               |                                                 |                  |     |
|----------|----------------|-----------------------------------------|----------------------------------|--------------|-------------|---------------|---------------|-------------------------------------------------|------------------|-----|
| 2,<br>8, | Reports        | Record ~                                |                                  | Q            | Exact match | 1             | + 1           | New Actions 🗸                                   | <b>V</b> Filters | ] @ |
|          | ☑ Monitoring ∨ | List Phase Ste                          | p<br>Institute ↑↓                | Randomiza ↑↓ | Progress ↑↓ | Created on ↑↓ | Updated on ↑↓ | Status ↑↓                                       | <b>d</b> ?       |     |
|          | Main Contact   | <ul><li>110001</li><li>110002</li></ul> | Main Institute<br>Main Institute | -<br>Control |             | -             |               | <ul> <li>Excluded</li> <li>Follow-up</li> </ul> | ( <sup>1</sup>   | :   |
|          |                | 110003                                  | Main Institute                   | Treatment    |             | 1.0           | 1.0           | Not Set                                         | <b>2</b>         | :   |
|          |                | <ul><li>110004</li><li>110005</li></ul> | Main Institute<br>Main Institute | Treatment    |             |               |               | <ul> <li>Discharged</li> <li>Not Set</li> </ul> |                  | :   |
|          |                | 110006                                  | Main Institute                   | -            |             | 10.00         |               | Not Set                                         |                  | :   |

## 5. Doing data entry

When you open a record, you will be taken to the main data entry view:

|                    | Record ID: 110001 • Not             | Live (v.0.01)                         | 8 Recon                                  | d Status: Not Set |
|--------------------|-------------------------------------|---------------------------------------|------------------------------------------|-------------------|
| Record<br>Study    | Record: 110001<br>Not Set           | Screening<br>1. Demographics          |                                          |                   |
| Reports<br>Surveys | Progress: 20%                       | <ul> <li>1.1 Year of birth</li> </ul> | 1993 (1999)                              | 4                 |
| Randomization      | Screening :                         | 12 Gender                             | <ul> <li>Female</li> <li>Male</li> </ul> | 63                |
|                    | Completed Demographics              | <ul> <li>1.3 Height</li> </ul>        | 171 cm                                   | \$<br>\$          |
|                    | Diagnosis and medical<br>history    | 1.4 Weight                            | 65 kg                                    | @                 |
|                    | O Not Started<br>Study inclusion    | 15 BMI                                | 22.23                                    | ¢                 |
|                    | Not Started       First Study Visit | 1.6 Country of origin                 | Brazil                                   | <b>~</b>          |
|                    | Not Started                         |                                       |                                          |                   |
|                    | Not Started                         |                                       |                                          |                   |

It consists of the following elements:

- 1. Record ID, Record status and progress of completion.
- 2. An overview of the study forms (phases and steps of the study). Phases consist of steps and each step contains a set of questions. You can click on the step of interest in this panel to start entering the required data. Once you answer a question in the form, you will see a small wheel turning to the left of the field and this means the data is being saved.
- 3. Data is entered into questions, or fields within the study forms (steps).
- 4. Each field is accompanied by a cogwheel menu, containing options for each record. In this menu, you can clear the data from a field, add a comment or mark the field as 'missing' data.
- 5. To exit the record and return to the record list, click on the 'Back to records' button.
- 6. Once you have completed the first form, you can navigate to the next step by clicking on 'Next'.
- 7. You can return to the previous step by clicking on 'Previous'.

### 5.1 - Elements in each question

Depending on the type of question, you will need to select one or more of the provided options, enter a number or date, upload a file etc.

Some fields will appear only under certain conditions. In the example below, question 3.1.1 is shown only because question 3.1 is answered with 'Yes'.

| ୭        | General Back to records | Record ID: 110002 • Not I                                | Live (v.0.01)                                                      |                                        | Record Status: | Enrolled       | ~ |
|----------|-------------------------|----------------------------------------------------------|--------------------------------------------------------------------|----------------------------------------|----------------|----------------|---|
| ()<br>() | Record<br>Study         | Record: <b>110002</b> Enrolled                           | Screening<br>3. Study inclusion                                    |                                        |                |                |   |
|          | Surveys                 | Flogress.                                                | 3.1 Informed consent signed?                                       | ● Yes<br>○ No                          |                | \$\$           |   |
|          | Monitoring              | O In Progress Screening                                  | • 3.1.1 Date of informed consent                                   | (YYYY-MM-DD)<br>This field is required |                | ŝ              |   |
|          |                         | Completed     Demographics                               | • 3.2 Has the patient previously participated in a clinical trial? | ⊖ Yes<br>● No                          |                | \$ <u>\$</u>   |   |
|          |                         | Completed Diagnosis and medical                          | • 3.3 Is the patient older than 18?                                | ● Yes<br>○ No                          |                | <i>ද</i> ්දියි |   |
|          | history                 | history                                                  | • 3.4 Inclusion criteria met?                                      | (i) Yes                                |                | (3)            |   |
|          |                         | <ul> <li>In Progress</li> <li>Study inclusion</li> </ul> | () Patient can be randomized. Go to the random                     | nization tab and click randomize.      |                |                |   |
|          |                         | Not Started                                              | Patient can be randomized (go to 'Randomization' sectio            | n)                                     |                |                |   |
|          |                         | First Study Visit :                                      | 3.4.2 Randomization allocation                                     |                                        |                | Ś              |   |
|          |                         | O Not Started                                            |                                                                    |                                        |                |                |   |
|          |                         | Follow-up :                                              |                                                                    |                                        |                |                |   |

### 5.1.1 - Status icons

Shown to the left of each question is the status icon, which indicates whether the question has been answered (green) or not answered (orange). Where there is a problem with the provided answer, the icon will turn red and a red warning message will appear to provide more information about the problem.

Green The input is valid and the data is saved.
 Orange Data is required and no input has been entered yet.
 Red The input is invalid or does not comply with the inclusion criteria for the study. This is accompanied by a red warning message.
 No icon Data entry is not required and no values have been saved.

### 5.1.2 - Additional information

If additional information has been provided with a question, the (1) icon will be displayed beside the input. Clicking on the icon will allow you to view the information:

| • | 3.1 Subjects must have a mild to moderate<br>clinical diagnosis of acne vulgaris | ₩ es<br>no | ŝ |
|---|----------------------------------------------------------------------------------|------------|---|
| C | Grade 2 or 3 as per the Investigator's Global Assess                             | ment (IGA) |   |

## 5.1.3 - Additional options

To the right of each question there is a cogwheel with additional options:

| ୭        | Back to records Record ID: 110002 • Not Live (x0.01) |                                  |                                                                     |                                 | Record Status: Enr | rolled ~                             |
|----------|------------------------------------------------------|----------------------------------|---------------------------------------------------------------------|---------------------------------|--------------------|--------------------------------------|
| 2<br>(2) | Record<br>Study                                      | Record: 110002<br>Enrolled       | Screening<br>3. Study inclusion                                     |                                 |                    |                                      |
|          | Surveys                                              | Progress.                        | 3.1 Informed consent signed?                                        | ● Yes<br>○ No                   |                    |                                      |
|          | Monitoring                                           | O Completed Screening            | 3.1.1 Date of informed consent                                      | 2022-03-17 (YYYY-MM-DD)         |                    | Clear  Clear  User missing  Comments |
|          |                                                      | Completed                        | 3.2 Has the patient previously participated<br>in a clinical trial? | ⊖ Yes<br>● No                   |                    | Ger History                          |
|          |                                                      | Completed                        | <b>3.3</b> Is the patient older than 18?                            | ● Yes<br>○ No                   |                    | SDV field                            |
|          |                                                      | Diagnosis and medical<br>history | 3.4 Inclusion criteria met?                                         | (i) Yes                         |                    | \$ <u>\$</u>                         |
|          |                                                      | Completed                        | (i) Patient can be randomized. Go to the randomized                 | zation tab and click randomize. |                    |                                      |
|          |                                                      | Study inclusion                  | Patient can be randomized (go to 'Randomization' section            | )                               |                    |                                      |
|          |                                                      | Not Started                      | 3.4.2 Randomization allocation                                      |                                 |                    | ŵ                                    |

To clear the value already entered for a field, press "Clear".

If data is not available for a question, tick the "User missing" box. A window will open to ask the user to provide the reason why the data is missing:

| Choose reason for missing value for field Patient is between the ages of 12 and 40 . |                                                                                                    |  |  |  |  |  |
|--------------------------------------------------------------------------------------|----------------------------------------------------------------------------------------------------|--|--|--|--|--|
| Choose reason:                                                                       | <ul> <li>Measurement failed (-95)</li> <li>Not applicable (-96)</li> <li>Not asked (-97)</li> <li>Asked but unknow (-98)</li> <li>Not done (-99)</li> </ul> |  |  |  |  |  |
| Comment:                                                                             | Save Cancel                                                                                                    |  |  |  |  |  |

Select the appropriate option and if necessary, add a comment. Click 'Save' to store the option and return to the question list. The field marked as 'User Missing' will be grayed out in the list and marked as 'Completed'.

If you initially marked a field as missing but receive information for this field at a later date, you can click on the cogwheel again (even if the question is grayed out) and should unselect the option "User missing".

If you want to add a comment to a field, press "Comments". Add your text and press "Add comment":

| Comments for field 'Patient is between the ages of 12 and 40 ' | ×   |
|----------------------------------------------------------------|-----|
|                                                                |     |
|                                                                |     |
|                                                                |     |
|                                                                |     |
|                                                                |     |
|                                                                |     |
|                                                                |     |
|                                                                | 43  |
| New comment:                                                   |     |
|                                                                |     |
|                                                                |     |
| Add comment C                                                  | ose |

### 5.1.4 - Randomize a record

If you need to perform randomization in the study, you can follow these steps to randomize a record.

| 9          | ← Back to records                                                                                                    | Record ID: 110002 • Not Li | ve (v.0.01)                                                                                       | Record Status: | Enrolled | ~            |
|------------|----------------------------------------------------------------------------------------------------|----------------------------|---------------------------------------------------------------------------------------------------|----------------|----------|--------------|
| <b>®</b> , | Record     Record: 110002       Study     5       Reports     Progress:       Surveys       Monitoring       Randomization |                            | Record randomization details         2       Randomize         This record can be randomized now. |                |          |              |
|            |                                                                                                    |                            | Fields required for randomization                                                                 |                |          |              |
|            |                                                                                                    |                            | Field                                                                                             | Value          | Set      |              |
|            |                                                                                                    | :                          | Gender                                                                                            | Female         | • 4      |              |
|            |                                                                                                    |                            |                                                                                                   |                |          | Sublime Tout |

- 1. From the record overview, select the 'Randomization' sub-tab.
- 2. Click the "Randomize' button to randomize the record.
- 3. Fields required for randomization are summarized in the lower right of the tab.

- 4. If the required fields for randomization have not been completed, click the eye icon ( ) to be taken to the required field in the CRF.
- 5. Click on the 'Study' tab to get back to the study forms

A window will appear and ask you to confirm the randomization, advising that randomization cannot be undone once confirmed.

| Confirm | randomization of re  | ecord 110002           | ×           |
|---------|----------------------|------------------------|-------------|
| 0       | Please confirm you w | vish to randomize reco | ord 110002. |
|         | This can not be undo | ne!                    |             |
|         | Yes                  | No                     |             |

The randomization tab will now display the randomization group and the randomization number and other relevant information. This tab is only visible for users with randomization rights.

| ୭              | ← Back to records                                                    | Record ID: 110002 • Not I               | Live (v.0.01)                                                                                                    |                                                         | Record Status: | Enrolled | ~ |
|----------------|----------------------------------------------------------------------|-----------------------------------------|----------------------------------------------------------------------------------------------------|---------------------------------------------------------|----------------|----------|---|
| ()<br>()<br>() | Record<br>Study<br>Reports<br>Surveys<br>Monitoring<br>Randomization | Record: 110002  Froolled  Progress: 54% | Record randomization<br>Record number<br>110002<br>Randomization number<br>001<br>Randomization group<br>Treatment | details<br>Record randomized by<br>Record randomized on |                |          |   |
|                |                                                                      |                                         |                                                                                                    |                                                         |                |          |   |

### 5.1.5 - Signing and locking a step

You can electronically sign and/or lock individual phases and steps in Castor EDC. Users will need the appropriate rights in order to do so.

| ୭ | ← Back to records                        | Record ID: 110002 • No                      | ot Live (v.0.01)                                                |                                                    |                                                                            | Record Status: | Enrolled          | ~      |
|---|------------------------------------------|---------------------------------------------|-----------------------------------------------------------------|----------------------------------------------------|----------------------------------------------------------------------------|----------------|-------------------|--------|
|   | Record     Study     Reports     Surveys | Record: 110002<br>Enrolled<br>Progress: 54% | Screening<br><b>1. Demogra</b><br>Streen was<br>This step was   | uphics<br>s verified on 17/03/2022 at 14:14 by tor | ya test for Source Data Verification                                       |                |                   | Remove |
|   | Monitoring                               | ○ Completed SDV                             | 1.1 Year of b                                                   | irth                                               | 1990 (уууу)                                                                |                | ۵۵ <del>۱</del> ۵ |        |
|   | Randomization                            | Screening :                                 | 1.2 Gender                                                      |                                                    | Female                                                                     |                | <u>يەرە</u> ئۆگ   |        |
|   |                                          | Completed SDY Demographics                  | )- Mark sten as missing                                         | This field value cannot be changed as it was       | <ul> <li>Male</li> <li>s used for randomization of this record.</li> </ul> |                |                   |        |
|   |                                          | • Completed SDY                             | Lock this step                                                  |                                                    | 180 cm                                                                     |                | ېنه <del>دې</del> |        |
|   |                                          | Diagnosis and medical history               | <ul> <li>Sign this step</li> <li>Custom verification</li> </ul> |                                                    | 80 kg                                                                      |                | (ộ) soy           |        |
|   |                                          | Completed <sup>SDV</sup>                    | <ul> <li>Remove all SDV</li> <li>Print this step</li> </ul>     |                                                    | 24.69                                                                      |                | \$ <u>}</u>       |        |
|   |                                          | Study inclusion                             | 1.6 Country                                                     | of origin                                          | Netherlands                                                                | *              | ŝ                 |        |

- 1. Hover over the right side of a step or phase with your mouse. Click on the three dots that appear.
- 2. Click on "Sign this phase" for phases or "Sign this step" for steps.

You will be prompted to enter your email and password to confirm your identity. Click "Sign" to confirm and to sign the phase or step. If you wish to also lock this phase, you will tick the "Also lock this phase" checkbox. You will receive a confirmation that the audit trail has been updated.

| Please confirm your user               | name and password to Sign             |                              |
|----------------------------------------|---------------------------------------|------------------------------|
| Please enter your email and be signed. | password to sign this phase. All step | s within the phase will also |
| Email: (j)                             |                                       |                              |
| Password:                              |                                       |                              |
| Lock phase and child steps:            |                                       |                              |
| This event will be recorded in         | n the audit trail                     | Sign Cancel                  |

The phase or step will be updated with icons to reflect that it has been signed and/or locked:

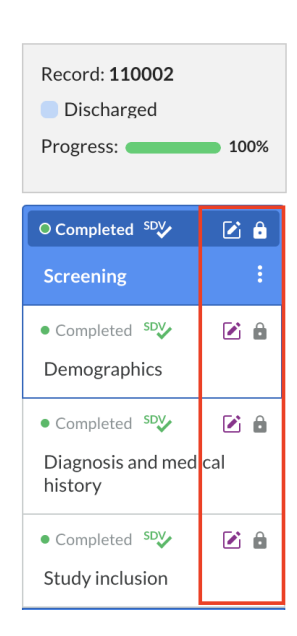

A warning will also be displayed at the top of the data entry screen, warning the user that the current step has been signed and/or locked:

| Informed Consent and Inclusion 1. Medication     |               |
|--------------------------------------------------|---------------|
| This step was signed on 04/08/2021 at 11:38 by [ | <u>Unsign</u> |
| This step was locked on 04/08/2021 at 11:38 by   | Unlock        |

You can also unlock and unsign the step by clicking on the "Unlock" and "Unsign" buttons.

If you have lock rights, you can also choose to lock a phase or a step to prevent further data entry directly from the record navigation.

- Click on the three dots menu next to a step or a phase.
- Click on "(Un)Lock this phase" for phases or "(Un)Lock this step" for steps.

| 9  | Back to records                          | Record ID: 110002 • Not L                                                            | Live (v.0.01)                                                                   |                                        |                                                           | Record Status: | Discharged ~      |
|----|------------------------------------------|--------------------------------------------------------------------------------------|---------------------------------------------------------------------------------|----------------------------------------|-----------------------------------------------------------|----------------|-------------------|
| ©, | Record     Study     Reports     Surveys | Record: <b>110002</b> Discharged Progress: 100%                                      | Screening<br>1. Demographi                                                      | <b>cs</b><br>ied on by                 |                                                           |                | Unsign            |
|    | Monitoring                               | O Completed SDV ☑                                                                    | <sup>so</sup> This step was veri                                                | fied on by                             | for Source Data Verification                              |                | Remove            |
|    | Randomization                            | Screening O <sub>2</sub> N                                                           | Mark phase as missing                                                           |                                        | 1000 (haaa)                                               |                | ۲ñt sov,          |
|    |                                          | Completed SOV     Demographics     Completed SOV     Completed SOV     Completed SOV | Lock this phase<br>Unsign this phase<br>Custom verification<br>Print this phase | field value cannot be changed as it wa | Female     Male ss used for randomization of this record. |                | ش می<br>م         |
|    |                                          | Diagnosis and medical history                                                        | Add a report to this phase                                                      |                                        | <b>180</b> cm                                             |                | ېنه <del>دې</del> |
|    |                                          | • Completed SDV                                                                      | 1.4 Weight                                                                      |                                        | 80 kg                                                     |                | ₹ĝ} soy           |
|    |                                          | Study inclusion                                                                      | 1.5 BMI                                                                         |                                        | 24.69                                                     |                | <u>ې</u>          |
|    |                                          | O Completed<br>First Study Visit :                                                   | 1.6 Country of or                                                               | igin                                   | Netherlands                                               | •              | ŵ                 |

# 6. Record progress

In the left panel in data entry, you can view the progress of the phases and steps which will update as you fill in the data.

| ୭          | ← Back to records           | Record ID: 110003 • Not Live (v0.01)                                                                                                    | Record Status: Not Set 🗸                                                                  |
|------------|-----------------------------|----------------------------------------------------------------------------------------------------|-------------------------------------------------------------------------------------------|
| ©•         | Record<br>Study             | Record: 110003 Screening<br>Not Set 2. Diagnosis and medical history                                                                                                    |                                                                                           |
|            | Surveys                     | 2.1 Primary renal diagnosis                                                                                                    | nange nephropathy v                                                                       |
|            | Monitoring<br>Randomization | Control of the progress     Screening     Control of the progress     Control of the progress     Control of | ¢)                                                                                        |
|            |                             | Completed     Demographics     Ores     Unknow                                                                                                    | r (Ö                                                                                      |
|            |                             | In Progress Diagnosis and medical history                                                                                                    | ner<br>ent                                                                                |
|            |                             | O Not Started     O Not Started     O Not Started     O Not Started     O Not Started     O Not Started     O Not Started     First Study Visit                                                                                                    | sease 🔅<br>s<br>myopathy<br>lopathy<br>S Mellitus<br>nsion/Cardiovascular disease<br>osis |
|            |                             | Not Started     2.6 Record all relevant current medications                                                                                                    | н. у                                                                                      |
|            |                             | Follow-up :                                                                                                    | Add measurement                                                                           |
|            |                             | Not Started     Created on Name Start date Stop date                                                                                                    | Dose Units                                                                                |
| <b>?</b> , |                             | Previous Next                                                                                                    |                                                                                           |

Phases and steps can have three different completion stages:

- Gray Not started
- Orange In Progress
- Green Completed

The overall record progress bar shown in the phase tab (blue) will also update automatically. Once all required fields have been completed, the icon will turn green.

## 7. The Records tab

In the Records tab, a list is displayed showing all records you have created (see Section 6). You may also see records that have been created by other users at your institute.

- In the 'Records' tab, a search box is available, in which you can search for a particular record ID. More information on the search is provided in section 7.2.
- 2. It is possible to change the view mode to show the progress of the records by phases or steps (see section 7.1).
- 3. Progress: This column will show you the status of completion for each record. The same color scheme as for the steps applies (see section 6). The purple bar with a pencil icon indicates that an exclusion validation has been triggered for this record. You can double click on any record to directly access it.
- 4. Queries: displays the number of queries created for a record.
- 5. By default, all records are shown, however you can use the Filter by record status boxes to show records that are complete, incomplete or not started.

| 9    | 🗅 Records 1    | Castor EDC Study            | Not Live (v.0.01) |              |             |               |               |               |          |        |
|------|----------------|-----------------------------|-------------------|--------------|-------------|---------------|---------------|---------------|----------|--------|
|      | Reports        | Record ~                    |                   |              | Exact match | ı             | + 1           | New Actions 🗸 |          | 5<br>© |
| (Q)• | Surveys        | <b>2</b><br>List Phase Step | o                 |              | 3           |               |               |               | 4        |        |
|      | 🔤 Monitoring 🗸 |                             |                   |              |             |               |               |               |          |        |
|      | I Statistics   | Record ID ↓                 | Institute 1       | Randomiza ↑↓ | Progress ↑↓ | Created on ↑↓ | Updated on ↑↓ | Status ↑↓     | £ ?      |        |
|      |                | 110001                      | Main Institute    | -            | <b>0</b>    |               |               | Excluded      |          | :      |
|      | Main Contact   | 110002                      | Main Institute    | Control      |             |               |               | Follow-up     | ?        | :      |
|      |                | 110003                      | Main Institute    | Treatment    |             |               |               | Not Set       | <b>2</b> | :      |
|      |                | 110004                      | Main Institute    | Treatment    |             |               | 1.0           | Discharged    |          | :      |
|      |                | 110005                      | Main Institute    | -            |             | 1000          |               | Not Set       |          | :      |
|      |                | 110006                      | Main Institute    | -            |             |               |               | Not Set       |          | :      |

### 7.1 - Phase/Step View

By default, the 'Records' tab displays all records in the "List" view. You can change the view mode to either Phase view or Step view.

This will show you the status of completion of each phase or step for each record by clicking on "Phase" or "Step". The same color scheme as for the steps applies (see section 6). You can double click on any phas eor step to directly access it.

| 9        | Records      | Castor EDC Study | ° Not Live (v.0.01)              |           |                   |           |             |                  |
|----------|--------------|------------------|----------------------------------|-----------|-------------------|-----------|-------------|------------------|
| ()<br>() | Reports      | Record ~         |                                  |           | Exact match       |           | + New Actio | ns 🗸 🝸 Filters 🕸 |
|          | Monitoring   | List Phase Str   | Institute                        | Screening | First Study Visit | Follow-up | Outcome     |                  |
|          | Main Contact | 110001           | Main Institute                   | 0         |                   |           |             |                  |
|          |              | 110002           | Main Institute<br>Main Institute | ₩<br>•    | ®•                |           |             |                  |
|          |              | 110004           | Main Institute                   |           |                   |           |             |                  |
|          |              | 110005           | Main Institute                   |           |                   |           |             |                  |
|          |              | 110006           | Main Institute                   |           |                   |           |             |                  |

### 7.2 - Search for data

You can use the search bar to find records that contain certain data, for example if you want to find the patients with a certain age at onset.

| ୭        | <b>Records</b>                            | Castor EDC Study • Not Live (v.0.01)                                                                                                    |
|----------|-------------------------------------------|----------------------------------------------------------------------------------------------------|
| ()<br>() | <ul><li>Reports</li><li>Surveys</li></ul> | 1 Gender ∧ female 2 Q Exact match + New Actions ♥ Filters ③                                                                                                    |
|          | Monitoring      Monitoring                | Record       Institute 1↓       Randomiza 1↓       Progress 1↓       Created on 1↓       Updated on 1↓       Status 1↓       ①         DEMOGRAPHICS:       Main Institute       -       -       •       •       •       •       •       •       •       •       •       •       •       •       •       •       •       •       •       •       •       •       •       •       •       •       •       •       •       •       •       •       •       •       •       •       •       •       •       •       •       •       •       •       •       •       •       •       •       •       •       •       •       •       •       •       •       •       •       •       •       •       •       •       •       •       •       •       •       •       •       •       •       •       •       •       •       •       •       •       •       •       •       •       •       •       •       •       •       •       •       •       •       •       •       •       •       •       •       •       •       • |
|          | Main Contact                              | birth<br>dem_birth_y<br>ear<br>Gender ✓<br>dem_sex<br>Height<br>dem_beiebt                                                                                                    |

- 1. Click on the arrow in the left search box and find the field (question) of interest. In this example 'Gender' is selected.
- 2. Enter the value of interest in the right search box (in this example Female) and all matching records will be displayed.

# 8. Creating reports

In the data entry view, you can view any reports attached to the record or create a new report. Opening the record and navigating to the Reports tab will display the reports overview:

| 9   | ← Back to records                                     | Record ID: 110002 • Not L                    | ive (v.0.01)                                               |                                                 |                                                                                            |                   |                     | Record Sta | tus: Follow-up    | • •              |
|-----|-------------------------------------------------------|----------------------------------------------|------------------------------------------------------------|-------------------------------------------------|--------------------------------------------------------------------------------------------|-------------------|---------------------|------------|-------------------|------------------|
| (Q) | C Record<br>Study<br>Reports<br>Surveys<br>Monitoring | Record: 110002<br>Follow-up<br>Progress: 58% | All reports<br><b>1</b> Filter by r Select rep Filter by n | eport type:<br>wort type to filter 🛛 💌<br>name: | Filter by report:<br>Select report to filter<br>Filter by phase:<br>Select phase to filter | Filter b<br>Unard | iy status:<br>nived | v          | 3 <sub>Ad</sub>   | –<br>d a report  |
|     | Randomization                                         |                                              | Status                                                     | Report -                                        | Name                                                                                       | Туре              | Created on          | Created by | Assigned to       |                  |
|     |                                                       | :                                            | 2                                                          | Adverse event                                   | Adverse event - 1                                                                          | Adverse Event     |                     |            | First Study Visit | ŝ                |
|     |                                                       |                                              | •                                                          | Medication                                      | Medication - 18-0                                                                          | Repeated measure  |                     | -          | Screening         | (2)              |
|     |                                                       |                                              | •                                                          | Medication                                      | Medication - 18-0                                                                          | Repeated measure  |                     |            | Screening         | £032             |
|     |                                                       |                                              | 0                                                          | Medication                                      | Medication - 18-0                                                                          | Repeated measure  |                     |            | Screening         | ŝ                |
|     |                                                       |                                              | I∢ ◀   Pag                                                 | e <u>1</u> of1 <b>&gt; 1</b> (                  | C Show 25 ×                                                                                |                   |                     |            | Re                | ports 1 - 4 of 4 |
|     |                                                       |                                              | Report                                                     |                                                 |                                                                                            |                   |                     |            |                   | +                |

- 1. You can filter by report type, report type, report name, or by the phase to which a report is linked.
- 2. The list of reports linked to the selected record. A status indicator allows you to see the completion status of the report.
- 3. Click the 'Add a report' button to create a new report.

After clicking 'Add a report', the following dialog window will appear:

| Report:          | Adverse event      | ~ |
|------------------|--------------------|---|
| Custom name: (i) | Adverse event - 1  |   |
| Attach to:       | Phase 3. Follow-up | ~ |

- 1. Select from the dropdown menu which report type you wish to create.
- 2. Depending on the settings, the option to enter a custom name for the report might be enabled or disabled. The report custom name is how the report will be displayed in the study and exports.

You have the option to attach the report to a phase or to another report. Attaching the report to a
phase will display the report in the Phase/Step navigator on the left sidebar in the data entry view.
Note: the report can also be attached to unscheduled phases.

Click the 'Create' button to add the new report and return to data entry. Alternatively, you can click 'Create and add another' to save the new report and immediately create another new report.

## 9. Repeated Measures

In data entry, the repeated measure field looks like this:

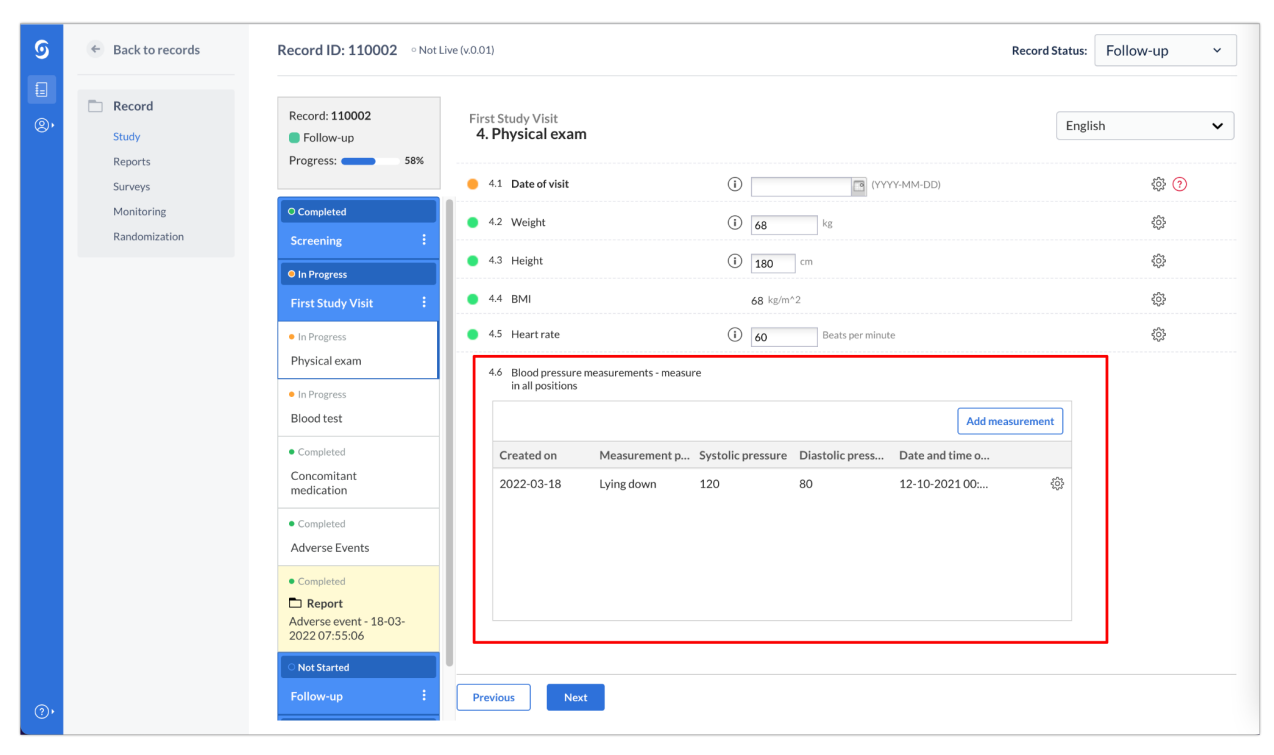

By selecting 'Add measurement', measurements are easily added to the form and will be shown in the form of a grid, representing each measurement as a new row and each field that is part of the repeated measure as a separate column.

Each measurement will be saved as a new report and will appear in the 'Reports' tab and will be attached to the phase (or report) where the repeated measure field is located.

| Record        |                |             |                    |                         |                  |            |            |                   |       |
|---------------|----------------|-------------|--------------------|-------------------------|------------------|------------|------------|-------------------|-------|
| Study         | Record: 110002 | All reports |                    |                         |                  |            |            |                   |       |
| Reports       | Progress: 58%  | Filter by r | eport type:        | Filter by report:       | Filter           | y status:  |            |                   |       |
| Surveys       |                | Select rep  | ort type to filter | Select report to filter | ✓ Unarcl         | nived      | *          | Add               | a rep |
| Monitoring    |                | The by h    | arrie.             | Select phase to filter  | *                |            |            |                   |       |
| Randomization |                | Status      | Report 🔺           | Name                    | Туре             | Created on | Created by | Assigned to       |       |
|               |                | •           | Adverse event      | Adverse event - 1       | Adverse Event    |            |            | First Study Visit | £0    |
|               |                | •           | Blood pressure     | Blood pressure - 1      | Repeated measure |            |            | First Study Visit | Ę     |
|               |                | •           | Medication         | Medication - 18-0       | Repeated measure |            |            | Screening         | 42    |
|               |                | •           | Medication         | Medication - 18-0       | Repeated measure |            |            | Screening         | ŝ     |
|               |                | •           | Medication         | Medication - 18-0       | Repeated measure |            |            | Screening         | 20    |
|               |                |             |                    |                         |                  |            |            |                   |       |
|               |                |             |                    |                         |                  |            |            |                   |       |

## 9. Responding to queries

Users with only data-entry rights can see all queries for a record on the record's 'Monitoring' tab.

| 9        | ← Back to records                                                              | Record ID: 110002 • Not Liv                   | ve (v.0.01)                                                                                 |                      |                   |                                                         | Record Status                           | Follow-up | ~   |
|----------|--------------------------------------------------------------------------------|-----------------------------------------------|---------------------------------------------------------------------------------------------|----------------------|-------------------|---------------------------------------------------------|-----------------------------------------|-----------|-----|
| ()<br>() | Record      Study      Reports      Surveys      Monitoring      Randomization | Record: <b>110002</b> Follow-up Progress: 58% | 1<br>Queries<br>Filter by sta<br>Vew<br>Open<br>Unconfirm<br>Confirme<br>Resolved<br>Closed | Validations<br>tus 2 | Dropped verificat | ions                                                    |                                         |           |     |
|          |                                                                                |                                               | Creation Dat                                                                                | e Cre                | ated By           | Location<br>Phase: First Study Visit <b>Step</b> : Phys | Last Remark Please add the missing date | 3 New     | ⊙ 3 |

- 1. The record's monitoring overview opens on the query tab.
- 2. Queries can be filtered by the query status.
- 3. Clicking on the eye icon, will take you to the field where the query was placed.

Queries are shown as a circle and the status is indicated by the sign within it as well as the color.

New: This query has not been reviewed.

**Open**: This query was viewed but a change of status or comment was not made.

**Unconfirmed**: The user does not agree with the monitor.

# ?

**Confirmed**: The user agrees with the monitor and will try to resolve the issue.

# ?

**Resolved**: The user has changed the value and indicates the issue is resolved, for example the user has reacted to a query and left a comment.

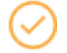

**Closed**: The monitor indicates the issue is resolved and marks the query as closed. Only users with query rights can close a query.

 $\oslash$ 

Once you are in the record, you will see the status icon next to the queried field.

| ୭        | 🗧 Back to records            | Record ID: 110003 • Not L                                                  | Live (v.0.01)                                 |                                           | Record Status: | Not Set 🗸   |
|----------|------------------------------|----------------------------------------------------------------------------|-----------------------------------------------|-------------------------------------------|----------------|-------------|
| ()<br>() | Record     Study     Reports | Record: <b>110003</b><br>Not Set<br>Progress: <b>3</b> 2%                  | Screening<br>2. Diagnosis and medical history |                                           |                |             |
|          | Surveys                      |                                                                            | 2.1 Primary renal diagnosis                   | Minimal change nephropathy                | ~              | <u>ي</u>    |
|          | Monitoring                   | In Progress                                                                | 2.2 History of cardiovascular disease         | No                                        |                | <i>i</i> 03 |
|          | Randomization                | Screening :                                                                |                                               | <ul><li>○ Yes</li><li>○ Unknown</li></ul> |                |             |
|          |                              | Completed                                                                  | 2.3 History of diabetes                       | No No                                     |                | \$\$        |
|          |                              | Demographics                                                               |                                               | ○ Yes<br>○ Unknown                        |                |             |
|          |                              | <ul> <li>In Progress</li> <li>Diagnosis and medical<br/>history</li> </ul> | 2.4 History of smoking                        | ○ No<br>○ Yes, former<br>○ Yes, current   |                | <u>ې</u>    |

To respond to a query, click on the query icon

| Queries for field Were vital signs taken today? X  |
|----------------------------------------------------|
| Current query status: ⑦ Open                       |
| Change status to: Open 💌 1                         |
| Remarks:                                           |
| Why were vital signs not taken?                    |
| By: Niecy Duncan         Date: 2020-03-13 18:05:46 |
| Patient withdrew consent 4                         |
| By: Niecy Duncan Date: 2020-03-13 18:09:24         |
|                                                    |
|                                                    |
|                                                    |
|                                                    |
|                                                    |
|                                                    |
|                                                    |
| New Remark: 2                                      |
|                                                    |
|                                                    |
|                                                    |
|                                                    |
| Update Close                                       |

- 1. You can change the status of a query by choosing from the list in the dropdown box.
- 2. The New Remark field allows you to enter your comments on the query.
- 3. Once you select 'Update' the status and comment will be saved.
- 4. All saved remarks are added to the list.

## 10. Further information

If you would like to watch a video tutorial for performing data entry, you can do so <u>here</u>. We also invite you to take our online Data Entry course at <u>Castor Academy</u>.

For more information regarding data entry, please check Castor EDC's knowledge base: <u>https://helpdesk.castoredc.com</u>